## Dossier du patient

Présentation verticale Tous les volets sur la même fenêtre

# Fiche état civil

| Etat civil                             |                                                 |                                          |                   |                                                             |
|----------------------------------------|-------------------------------------------------|------------------------------------------|-------------------|-------------------------------------------------------------|
| Civilité Mr                            | ▼                                               | Numéro 3889                              |                   |                                                             |
| Prénom                                 |                                                 | Id radio numérique                       |                   |                                                             |
| Nom                                    |                                                 | N° de boite                              | <b>9</b>          |                                                             |
|                                        |                                                 | Ref. dossier papier                      |                   |                                                             |
| Date de naissance                      |                                                 | Nouveau patient                          | 1                 | <cliquez avec="" bouton="" droit<="" le="" td=""></cliquez> |
| Profession                             | ¥                                               | Ier rendez-vous 06/01/2016               |                   | pour placer la photo>                                       |
| Coordonnées                            |                                                 |                                          | depuis la famille |                                                             |
| Destinataire du courrier               | 🧦 📖                                             | Tel 1 👻                                  |                   |                                                             |
| Adresse                                | <b>*</b>                                        | Tel 2 👻                                  |                   |                                                             |
| Complement d'adresse                   |                                                 | Tel 3 v                                  |                   |                                                             |
| Ville                                  | - 0                                             | Fmail                                    |                   |                                                             |
| Pavs                                   | U                                               | Email pro                                |                   |                                                             |
| Adressé par                            | ▼ Q                                             |                                          |                   |                                                             |
|                                        |                                                 |                                          |                   |                                                             |
| Notes                                  |                                                 | Alertes                                  |                   |                                                             |
| Drapeau dans la liste des patients 📃 A | fficher le commentaire à l'ouverture du dossier | Créez des alertes qui s'ouvriront pour c | e patient         |                                                             |
|                                        |                                                 |                                          |                   |                                                             |
|                                        |                                                 |                                          |                   |                                                             |
| Assurance Maladie Obl                  | igatoire                                        |                                          |                   |                                                             |
|                                        |                                                 |                                          |                   |                                                             |

# Fiche état civil

| éation d'un nouveau dossier pat | tient                                                                                              |                                                          |                                     |                                              |                       |
|---------------------------------|----------------------------------------------------------------------------------------------------|----------------------------------------------------------|-------------------------------------|----------------------------------------------|-----------------------|
|                                 |                                                                                                    |                                                          |                                     |                                              | 🤣 🕎                   |
| L E                             | Etat civil                                                                                         |                                                          |                                     |                                              |                       |
|                                 | Notes                                                                                              |                                                          | lertes                              |                                              |                       |
|                                 | Assurance Maladie Obligatoire                                                                      |                                                          |                                     |                                              |                       |
|                                 | Assurance Maladie Complémentaire                                                                   |                                                          | X                                   | 00 X 000 000 X 000                           |                       |
| Pi                              | ièce justificative Aucune pièce justificative n'a été présentée<br>l° d'organisme / n° AMC / RNM : | ▼<br>code service                                        | Numéro complér                      | mentaire                                     |                       |
|                                 | <b>•</b>                                                                                           | ▼                                                        | Nom de l'organis<br>Organisme 1/3 F | sme<br>Payeur                                | <b>Q</b>              |
| D                               | au au Tiers payant sur la part AMC                                                                 |                                                          | Nº d'adhérent<br>Garanties mutue    | elle                                         | <b>9</b>              |
| м                               | Iode de gestion                                                                                    |                                                          | Convention AM                       | c 📃                                          | <b>Ç</b>              |
| [                               | > Remboursement des actes                                                                          |                                                          |                                     | > Paramètres de télétransmission             |                       |
| A <u>2</u>                      | Attestations                                                                                       | Correspondants                                           |                                     | ✤ Famille et relations                       | Ð                     |
| Scannez les a                   | attestations papier de votre patient 🕂 Indique:                                                    | z les correspondants pour ce patient<br>Correspondant Sp | écialité 🔽 📰                        | ijoutez des relations à votre patient<br>Nom | Relation Prochain RDV |
|                                 |                                                                                                    |                                                          |                                     |                                              |                       |
|                                 |                                                                                                    |                                                          |                                     |                                              |                       |

Des flèches dans la partie gauche pour monter ou descendre

Ou utilisation de l'ascenseur dans la partie droite

| Coldat     Image: Coldat in the second second | Civité     ■     Numéro     3899       Prédom     Idrado numéro     Idrado numéro       Nom     Idrado numéro     Idrado numéro       Date de nessance     Noncesupation     Idrado numéro       Portéces     Idrado numéro     Idrado numéro       Coordonnées     Idrado numéro     Idrado numéro       Coordonnées     Idrado numéro     Idrado numéro       Condenent datese     Idrado numéro     Idrado numéro       Condenent datese     Idrado numéro     Idrado numéro       Code ponal     Idrado numéro     Idrado numéro       Vié     Ponale     Idrado numéro       Vié     Enalo     Idrado numéro       Paya     Idrado numéro     Idrado numéro | Civité     •     Numéro     3899       Précon     Bid adu rundire de solation     •       Nom     Bid adu rundire de solation     •       Nom     Bid adu rundire de solation     •       Date de natissance     •     •       Poteom     Bid adu rundire de solation     •       Condronnées     •     •       Condronnées     •     •       Condronnées     •     •       Condronnées     •     •       Condronnées     •     •       Condronnées     •     •       Date de natissance du courrier     •     •       Condronnées     •     •       Condronnées     •     •       Date de solation     •     •       Vale     •     •       Paris     •     •       Paris     •     •       Paris     •     •       Paris     •     •       Paris     •     •       Paris     •     •       Paris     •     •       Paris     •     •       Paris     •     •       Paris     •     •       Paris     •     •       Paris | Oxide     Image: State of an interview of the state of a state of an interview of the state of an interview of the state of a state of an interview of the state of a state of an interview of the state of a state of a st | Etat civil                                                                                              |        |                                                                                                    |      |                                                                                 |
|----------------------------------------------------------------------------------------------------|----------------------------------------------------------------------------------------------------|----------------------------------------------------------------------------------------------------|----------------------------------------------------------------------------------------------------|----------------------------------------------------------------------------------------------------|--------|----------------------------------------------------------------------------------------------------|------|---------------------------------------------------------------------------------|
| Advance Tel 3 m                                                                                                    | A detese                                                                                                    | A detere<br>Condeported tablease<br>Code postal<br>Vile<br>Pays<br>A detere par<br>Notes<br>Notes<br>Drawal, deta la late de patients<br>A diffuer le commentare à l'aquertare du doase<br>Créa des a deterts<br>A detere par<br>Créa des a deterts<br>Créa des a deterts<br>Créa des de tes au d'ouvriront pour co patient<br>Créa des de tes au d'ouvriront pour co patient<br>Créa des de tes au d'ouvriront pour co patient                                                                                                    | Adetes<br>Complement datesse<br>Code postal<br>Wele<br>Pays<br>Adreted par<br>Adreted par<br>Notes<br>Notes<br>Notes<br>Orgeeu dens is liste des patients Afficher le commentane à l'ouverture du dosser<br>Orgeeu dens is liste des patients Afficher le commentane à l'ouverture du dosser<br>Orgeeu dens is liste des patients Afficher le commentane à l'ouverture du dosser                                                                                                    | Civilité<br>Prénom<br>Nom<br>Date de naissance<br>Profession<br>Coordonnées<br>Destinataire du courrier | V<br>8 | Numéro 3889<br>Lá radio numérique<br>Nº de boite<br>Ref. dossier papier<br>Nouveau patient<br>Ler rendez-vous 05/01/2 | 2016 | <cliquez avec="" bouton="" droit<br="" le="">pour placer la pheto&gt;</cliquez> |

| tion d'un nouve | au dossier patient                                                                                                    |
|-----------------|----------------------------------------------------------------------------------------------------|
|                 | 8 🔳                                                                                                    |
|                 | Lat civil                                                                                                    |
|                 | Notes Q Alertes                                                                                                    |
|                 | Assurance Maladie Obligatoire                                                                                                    |
|                 | Assurance Maladie Complémentaire                                                                                                    |
|                 | Pièce pathiatrie Aucure pièce pathiatrie n'a été présentée Numéro complémentaire Ni d'organisme (n° ANC / RM4 : code service code service Ning d'Amonimien O |
|                 | Organisme s/J3 Payeur                                                                                                    |
|                 | Drats valebles du au N° discher ent Tries pay-ent au la part AMC Garantes mutuelle Tries pay-ent au la part AMC Garantes mutuelle                            |
|                 | Mode de gestion                                                                                                    |
|                 | Remboursement des actes     Paramètres de biélétransmission                                                                                                  |
|                 | Attestations                                                                                                    |
|                 | Samer les attestators papier de votre patient                                                                                                    |
|                 | -                                                                                                    |

⇒Un volet non déployé pourra être activé par un clic dans la barre de titre ⇒Exemple ➡Volet Notes

| ∫ Eta            | t civil                |                                               |                    |                         |         |                                                     |                                      |          |
|------------------|------------------------|-----------------------------------------------|--------------------|-------------------------|---------|-----------------------------------------------------|--------------------------------------|----------|
| Not              | tes                    |                                               |                    | Ĺ                       | Alertes |                                                     |                                      |          |
| Ass<br>Ass       | sur                    | bligatoire                                    |                    |                         |         |                                                     |                                      |          |
|                  |                        |                                               |                    |                         |         |                                                     |                                      |          |
| Ass Ass          | suran                  | Complémentaire                                |                    |                         |         |                                                     |                                      |          |
| Pièce<br>Nº đ    | e justific<br>'organis | une pièce justificative n'a été<br>INM :<br>T | présentée<br>(     | ▼<br>ode service<br>▼   |         | Numéro complén<br>Nom de l'organis                  | me                                   | <b></b>  |
| Droit            | s valabl               | au                                            |                    |                         |         | Drganisme 1/3 P<br>Nº d'adhérent<br>Saranties mutue | lie Q                                | •        |
| Mode             | e de gestion           |                                               | ▼                  |                         |         | Convention AMC                                      |                                      | <b>Q</b> |
| >                | Remboursement des a    | actes                                         |                    |                         |         |                                                     | > Paramètres de télétransmission     |          |
| Atte             | estations              |                                               | L Corr             | espondants              |         |                                                     | ✤ Famille et relations               | P        |
| Scannez les atte | estations papier de vo | otre patient 🔸                                | Indiquez les corre | espondants pour ce pati | ent     | Aj                                                  | joutez des relations à votre patient |          |

| ation d'un nou | uveau dossier patient        |                                                     |            |                                                  |                              |          |
|----------------|------------------------------|-----------------------------------------------------|------------|--------------------------------------------------|------------------------------|----------|
|                | L Etat civil                 |                                                     |            |                                                  | <u></u>                      | New Yo   |
|                | Notes                        |                                                     |            | Alertes                                          |                              |          |
|                | Drapeau dans la liste des pa | tients 🗌 Afficher le commentaire à l'ouverture du d | lossier    | Créez des alertes qui s'ouvriront pour ce patier | ıt                           |          |
|                |                              |                                                     |            |                                                  |                              |          |
|                | Assurance Mal                | adie Obligatoire                                    |            | Périme                                           | 01 = Régime général          |          |
|                | Prénom AMO                   |                                                     |            | Caisse                                           | CPAM                         | -        |
|                | Nº S S                       |                                                     |            | Taux de remboursement SS (%)                     | 70 -                         | _        |
|                | Assuré                       | · · · · · · · · · · · · · · · · · · ·               | 2          |                                                  | Tiers payant sur la part AMO |          |
|                |                              | Informations                                        |            | Organisme 1/3 Payeur                             | СРАМ                         | <b>9</b> |
|                |                              |                                                     |            | Nom médecin traitant<br>Prénom                   |                              | <b>?</b> |
|                | Assurance Mal                | adie Complémentaire                                 |            |                                                  | 4                            |          |
|                | Pièce justificative          | Aucune pièce justificative n'a été présentée        | <b>•</b>   | Numéro d'AMC                                     |                              |          |
|                | in a organisme yn y          |                                                     | <b>•</b>   | Nom de l'organisme<br>Organisme 1/3 Payeur       |                              | <b>?</b> |
|                | Droits valables du           | au                                                  |            | Nº d'adhérent                                    |                              |          |
|                |                              | Tiers payant sur la part AMC                        |            | Garanties mutuelle                               | Ç                            |          |
|                | Mode de gestion              | Tiers payant coordonné par la caisse                |            | Convention AMC                                   |                              |          |
|                | > Remboursement des a        | ctes                                                |            | > Pa                                             | ramètres de télétransmission |          |
| )              | Attestations                 | Ω Corre                                             | espondants | 🥩 Fa                                             | mille et relations           | R        |

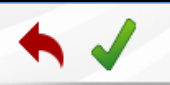

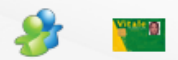

## ⇒Dans la partie supérieure, quatre icones De gauche à droite ⇒Annuler – guitter ⇒Valider ⇒Liens familiaux ⇒Lecture de la carte vitale

| creation d un n | Juveau uossier patient |   |            |  |
|-----------------|------------------------|---|------------|--|
| •               |                        | 8 | Within [8] |  |
|                 | L Etat civil           |   |            |  |
|                 |                        |   |            |  |

#### ⇒L'icône Carte Vitale

Permet de lire les données de la carte Vitale
De sélectionner le patient dont vous créez la fiche
De récupérer ses données dans la fiche en cours de création

Patient inconnu de LOGOS\_w → nom affiché sur fond gris

Patient dans la liste de LOGOS\_w et données administratives à jour → nom affiché sur fond vert

Patient dans la liste de LOGOS\_w mais données administratives non à jour → nom affiché sur fond jaune

#### ♠ ✓

2 Etat civil

#### ⇒L'icône Carte Vitale

# Pour une MAJ ponctuelle Car il est préférable de passer par la MAJ réalisable par l'introduction de la carte vitale dans le lecteur et l'ouverture du dossier par l'icône carte vitale

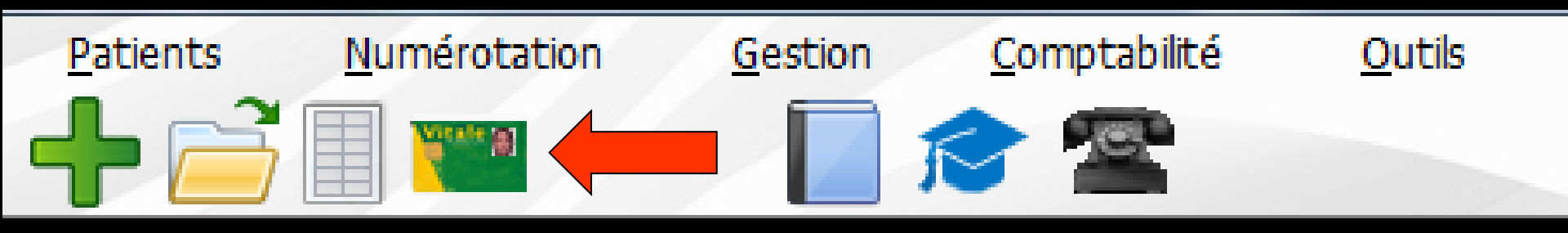

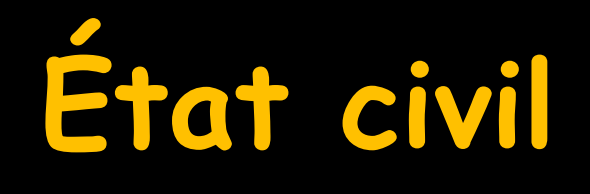

| L Etat civil             |      |          |                     |            |   |                                |
|--------------------------|------|----------|---------------------|------------|---|--------------------------------|
| Civilité                 | Mr 🔻 |          | Numéro              | 3821       |   |                                |
| Prénom                   |      |          | Id radio numérique  |            |   |                                |
| Nom                      |      |          | Nº de boite         |            | 9 |                                |
|                          |      |          | Ref. dossier papier |            |   |                                |
| Date de naissance        |      | _        | Nouveau patient     | •          |   | < Cliquez avec le bouton droit |
| Profession               |      | <b>9</b> | 1er rendez-vous     | 08/07/2015 |   | pour placer la photo>          |
| Coordonnées              |      |          |                     | 🍪          |   |                                |
| Destinataire du courrier |      | 参 💷      | Tel 1 🔹             |            |   |                                |
| Adresse                  |      | •        | Tel 2 👻             | -          |   |                                |
| Complément d'adresse     |      |          | Tel 3 👻             |            |   |                                |
| Code postal              |      |          | Portable 👻          |            |   |                                |
| Ville                    | -    | <b>Q</b> | Email               |            |   |                                |
| Pays                     | -    |          | Email pro           |            |   |                                |
| Adressé par              | -    | <b>8</b> |                     |            |   |                                |

## Voir fichier coordonnées